Общество с ограниченной ответственностью «Анбур»

# ИНСТРУКЦИЯ ПО УСТАНОВКЕ, НАСТРОЙКЕ И ИСПОЛЬЗОВАНИЮ ЭЛЕКТРОННЫХ ФОРМ УЧЕБНИКОВ ПО УЧЕБНОМУ ПРЕДМЕТУ «РОДНОЙ (КОМИ) ЯЗЫК» ДЛЯ ОБУЧАЮЩИХСЯ 1-4 КЛАССОВ

### Содержание

| Введение    |              |     |                     |         |      |          | 3 |
|-------------|--------------|-----|---------------------|---------|------|----------|---|
| Пошаговая   | инструкция   | по  | использованию       | ЭФУ     | по   | учебному |   |
| предмету «Р | одной (коми) | язы | к» (1-4 кл.) в онла | айн вер | сии. |          | 4 |
|             |              |     |                     |         |      |          |   |
| Пошаговая   | инструкция   | по  | использованию       | ЭФУ     | по   | учебному |   |
| предмету «Р | одной (коми) | язы | к» (1-4 кл.) в офл  | айн вер | сии. |          | 5 |

Полякова Э.И. Анбур: Первой класслы велёдчан электроннёй небёг: Кык юкёна (Азбука: Электронная форма учебника для первого класса. В 2 частях). – Сыктывкар: ООО «Анбур», 2019. (На коми языке)

Полякова Э.И. Коми кыв: Мöд класслы велöдчан электроннöй небöг: Кык юкöна (Коми язык: Электронная форма учебника для второго класса. В 2 частях). – Сыктывкар: ООО «Анбур», 2019. (На коми языке)

Полякова Э.И. Коми кыв: Коймöд класслы велöдчан электроннöй небöг: Кык юкöна (Коми язык: Электронная форма учебника для третьего класса. В 2 частях). – Сыктывкар: ООО «Анбур», 2019. (На коми языке)

Полякова Э.И. Коми кыв: Нёльёд класслы велёдчан электроннёй небёг: Кык юкёна (Коми язык: Электронная форма учебника для четвёртого класса. В 2 частях). – Сыктывкар: ООО «Анбур», 2019. (На коми языке)

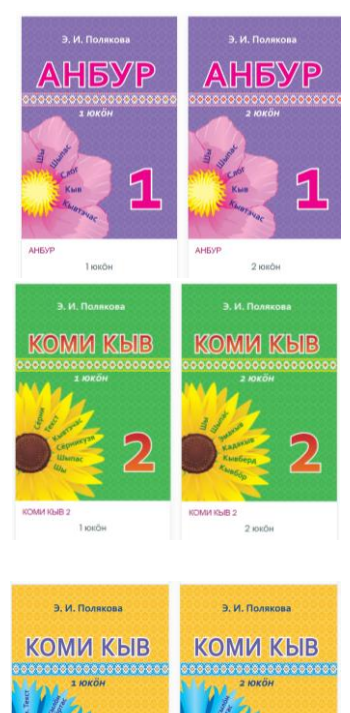

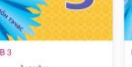

2 юкен 3

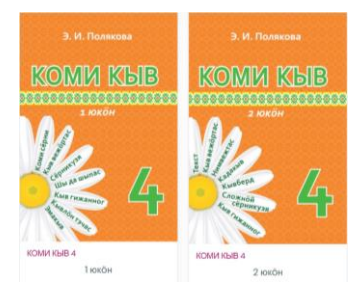

#### Введение

Данная инструкция предназначена для установки, настройки и использования электронной формы учебника (далее – ЭФУ) по учебному предмету «Родной (коми) язык» для обучающихся 1-4 классов. ЭФУ представляет собой электронное издание, соответствующее по структуре, содержанию и художественному оформлению печатной форме учебника, содержащее мультимедийные элементы и интерактивные ссылки, расширяющие и дополняющие содержание учебника.

ЭФУ имеет удобный и интуитивно понятный интерфейс, с приложением можно работать в онлайн- и офлайн-режимах.

Электронная форма учебника представлена в общедоступных форматах, не имеющих лицензионных ограничений для участника образовательного процесса. Структура, содержание и художественное оформление электронной и печатной форм учебника соответствуют друг другу.

Электронный учебник работает на устройствах со следующими операционными системами:

- планшетные компьютеры на операционной системе Android:
  - о Android версии 4.4 или выше
  - о Приложение Local HTML Viewer для открытия файлов ЭФУ.
- планшетные компьютеры на операционной системе iOS:
  - о iOS версии 9 или выше
  - $\circ$  Приложение Documents от Readdle для открытия файлов ЭФУ.
- планшетные, стационарные и переносные компьютеры на архитектуре x86-x64:

• Браузер Chrome версии 70 или выше (работоспособность в других браузерах не гарантируется).

Технические требования, рекомендуемые для корректного воспроизведения приложения и загрузки электронных учебников:

- оперативная память 512 Mb и больше;
- свободная внутренняя память от 2 Gb для комплекта из 8 учебников;
- разрешение экрана устройства 1024х768 и больше;
- наличие подключения к сети Интернет для первоначальной установки учебников.

## Пошаговая инструкция по использованию ЭФУ по учебному предмету «Родной (коми) язык» (1-4 кл.) в онлайн версии

- Зайдите на сайт <u>http://docs.kriro.ru.</u> В правом верхнем углу интерфейса расположена форма входа.
- Зарегистрируйтесь: нажмите «Новая учётная запись», выберите имя пользователя и пароль, заполните информацию о себе (обязательные поля).

|                    | Логин                       |
|--------------------|-----------------------------|
| Пар                | оль                         |
|                    | Пароль                      |
| <b>В</b> »<br>Забь | од<br>или логин или пароль? |

## Пошаговая инструкция по использованию ЭФУ по учебному предмету «Родной (коми) язык» (1-4 кл.) в офлайн версии

• Зайдите на сайт <u>http://docs.kriro.ru.</u> В левом нижнем углу интерфейса расположена ссылка «Автономная версия электронных форм учебников».

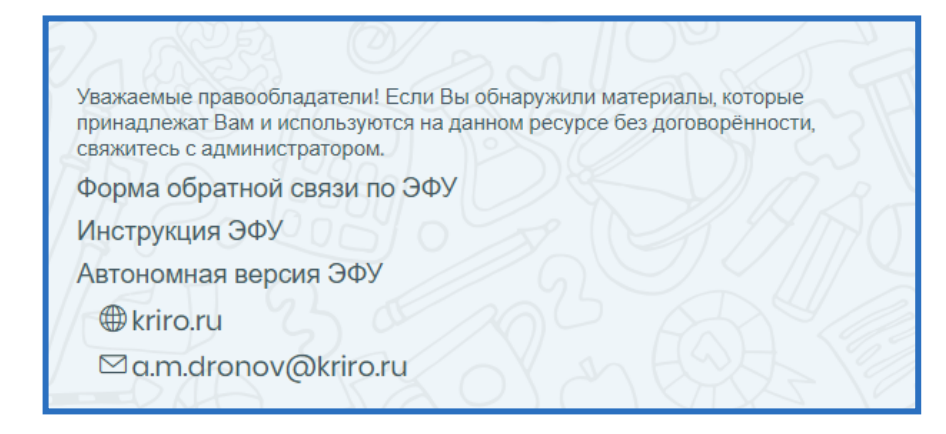

- Скачайте электронные формы учебников.
- Распакуйте архив с ЭФУ.
- Откройте папку с ЭФУ и запустите файл index.

#### Интерфейс ЭФУ

• В левой части ЭФУ для удобства навигации и использования электронной формы учебника расположены следующие кнопки: «Увеличить», «Уменьшить», «Добавить закладку/заметку», «Показать заметку/закладку», «Далее», «Вверх». На странице с материалами ЭФУ можно изменять масштаб, а также переходить на предыдущую и следующую страницы и перематывать страницу вверх.

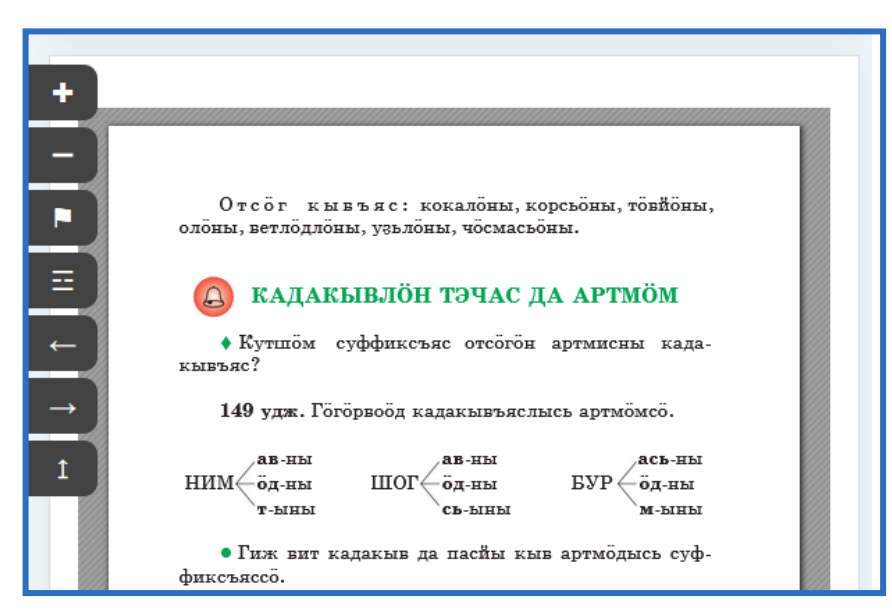

•Для всей линейки ЭФУ (1-4 кл.) включены аудиотексты для прослушивания. Аудиоматериалы можно запустить, нажав на кнопку воспроизведения.

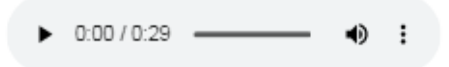

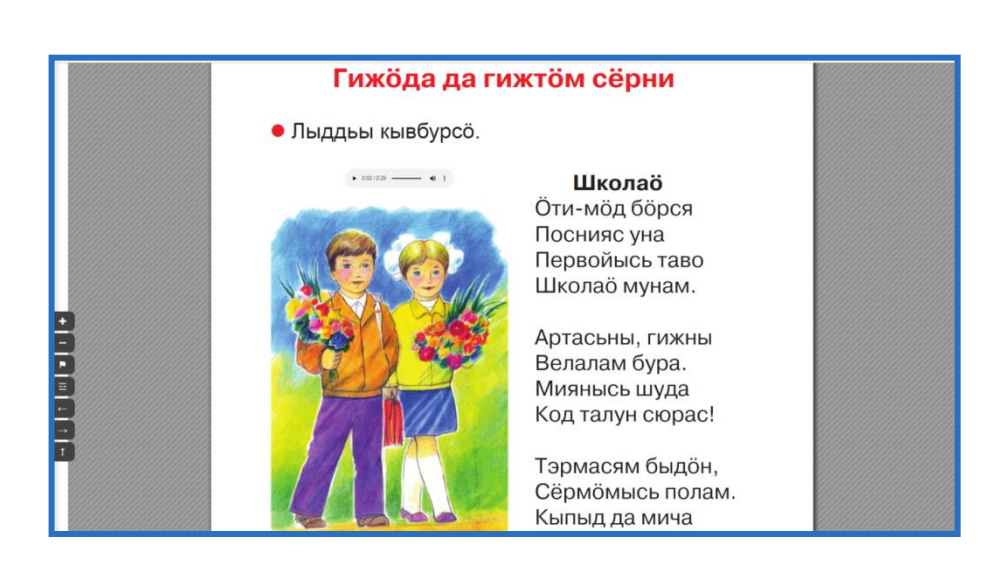

•Для всей линейки ЭФУ (1-4 кл.) включено условное обозначение "<sup>ниа</sup> «серпаса кывкуд» («картинный словарь»). Картинный словарь представляет собой дополнительные наглядно-дидактические материалы.

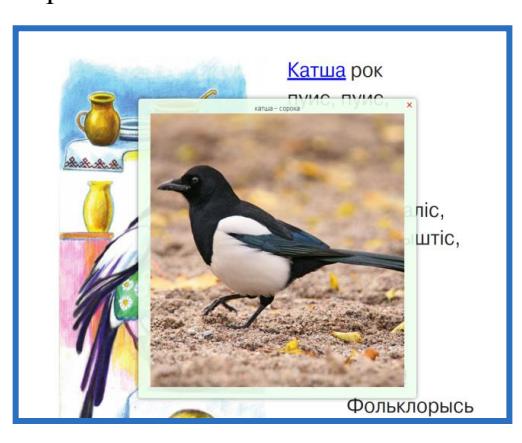

•Для всей линейки ЭФУ (1-4 кл.) включено условное обозначение «тестъяс» («тесты»). Тестирование является интерактивным средством самоконтроля. Все проверочные задания охватывают изучаемую программу.

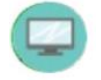

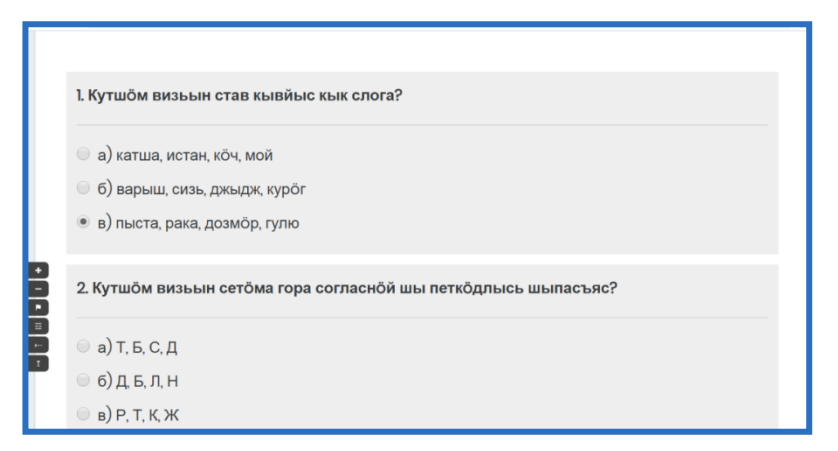

• Отдельно для ЭФУ в 1 классе включено условное обозначение «Лыддьы» для дополнительного чтения.

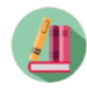

• Инструмент «Добавить закладку/заметку» даёт возможность сохранять ссылки на выбранные разделы электронной формы учебника в отдельном списке и осуществлять быстрый переход к этим разделам при необходимости. Для сохранения закладки/заметки к открытому разделу учебника нужно нажать на кнопку добавить закладку/заметку (кнопка в виде флажка) в левой части ЭФУ. Все созданные закладки/заметки доступны в разделе «Показать заметку/закладку» (кнопка в виде списка) области содержания. Для удаления закладки необходимо нажать на крестик рядом с названием раздела.

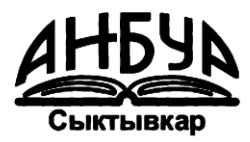